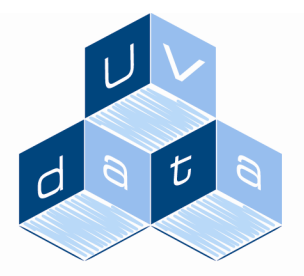

Mere end bare software

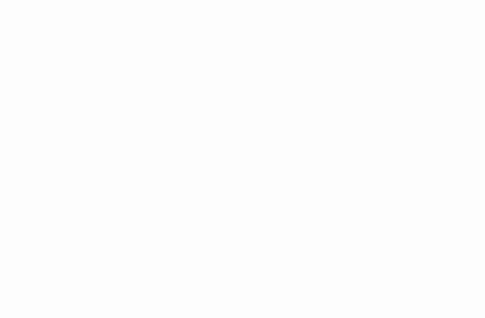

# **UV-Forum**

## Konferencesystem for UU'ere og Studievalg

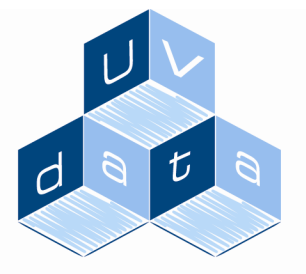

#### INDHOLDSFORTEGNELSE

#### Mere end bare software

| Indledning                                      | 3 |
|-------------------------------------------------|---|
| Hvordan logger jeg på?                          | 4 |
| Hvordan ændrer jeg mine personlige oplysninger? | 4 |
| Hvordan opretter jeg et nyt forum?              | 5 |
| Hvem skal kunne se dette forum?                 | 6 |
| Hvordan abonnerer jeg på et forum?              | 7 |

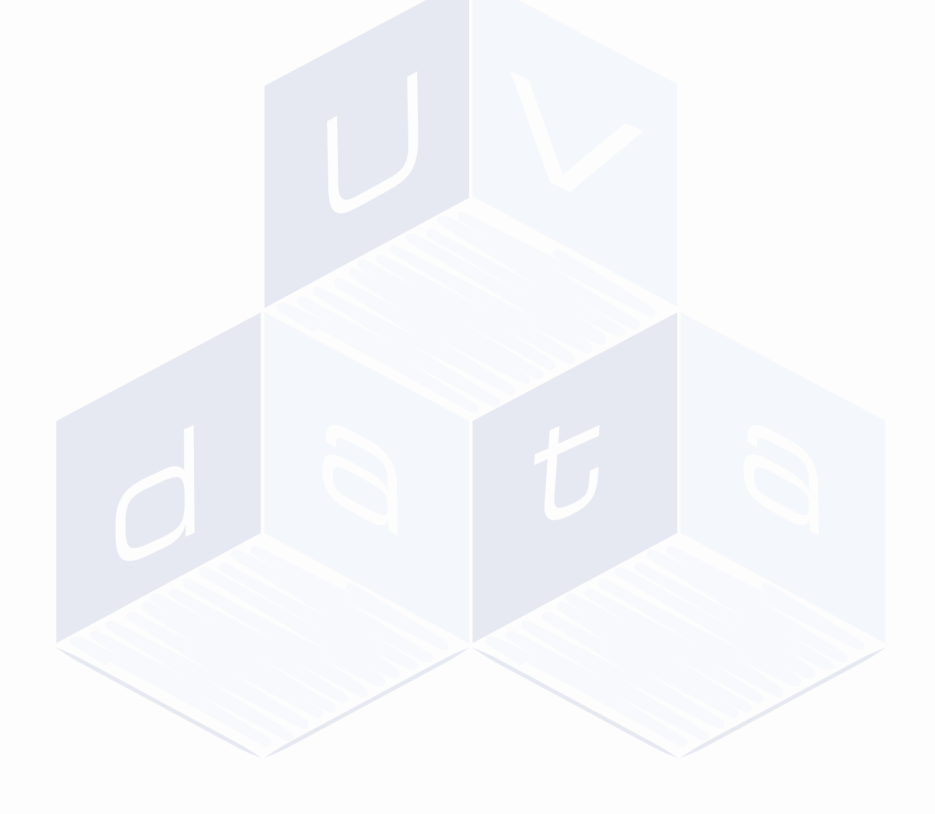

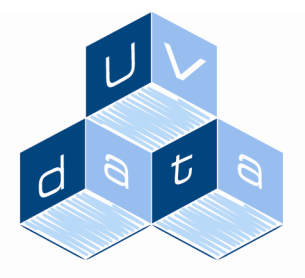

#### Indledning

Mere end bare software

UV-Forum.dk er en konferenceplatform, som primært er rettet mod danske vejledere og UU'ere. Systemet er integreret med vores landsdækkende vejledningssystem til UU'erne, idet det er baseret på samme teknologi.

Af fordele kan nævnes:

- Intuitiv brugergrænseflade
- Samme login som til vejledningsplatformen
- Brugerne opdeles i brugergrupper, hvor det er muligt at foretage fleksibel rettighedsstyring
- Som standard er det muligt at blive knyttet til landsdækkende og regionale konferencer
- Der kan oprettes lokale konferencer

I denne manual kan du læse mere om, hvordan du bruger forummet. Vi gør opmærksom på, at oprettelsen af nye fora samt nye grupper, er forbeholdt de brugere, som har fået tildelt rollen som "Superbruger" på sitet. Er man almindelig bruger, vil menupunkterne "Grupper" og "Fora" ikke være tilgængelige.

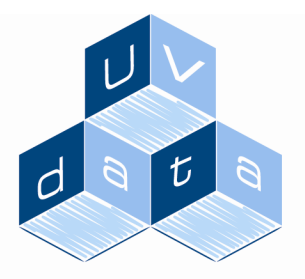

Mere end bare software

## Hvordan logger jeg på?

Du skal logge ind i UV-Forum med det samme brugernavn, som du benytter til at komme ind på dit fjernskrivebord – dog uden uu\ foran. Dit password får du udleveret af UVdata. Når du er logget ind ser du følgende skærmbillede:

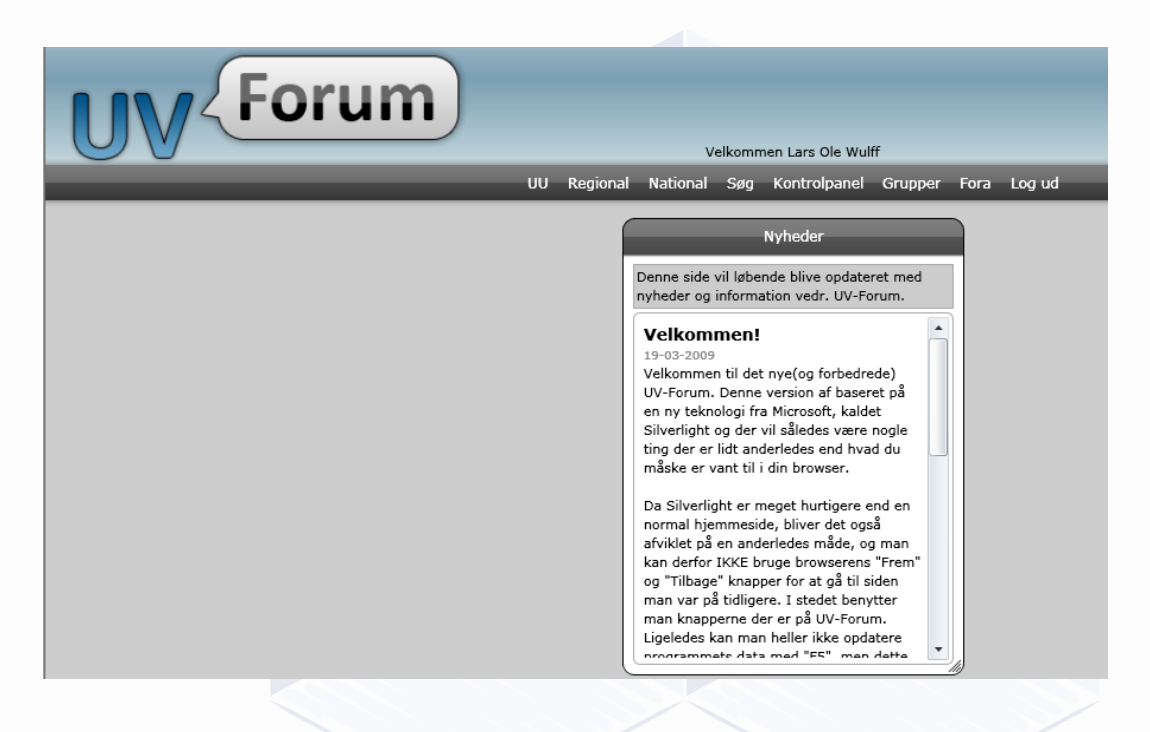

Fra denne side kan du navigere dig rundt på sitet vha. menupunkter. Start med at læse teksten i boksen.

#### Hvordan ændrer jeg mine personlige oplysninger?

For at redigere dine personlige oplysninger skal du gå ind på dit eget kontrolpanel på sitet. I den sorte bjælke ligger der et menupunkt, som hedder "Kontrolpanel". Hvis du trykker på menupunktet kommer du ind på følgende side:

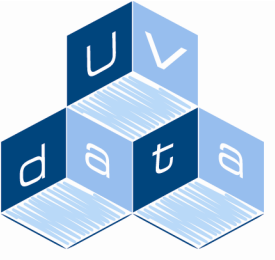

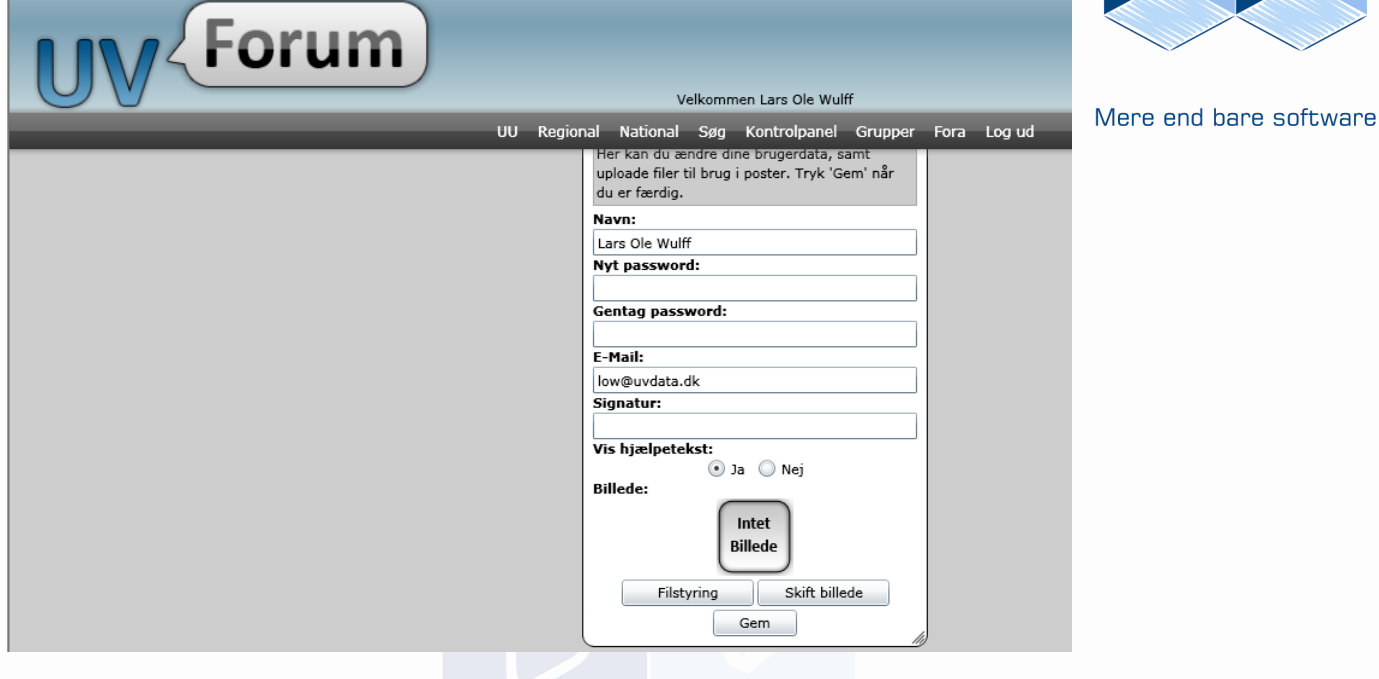

Her kan du fx ændre dit password til et personligt, og sætte et billede ind af dig selv, som vil blive vist, når du kommenterer på en post i et forum. Tryk på "Gem" til slut.

### Hvordan opretter jeg et nyt forum?

For at oprette et nyt forum trykker du på menupunktet "Fora". Vælg dernæst knappen "Nyt forum". Dernæst skal du navngive dit forum og evt. indtaste en beskrivelse. Husk også at tage stilling til, hvilken type forum du vil oprette. Der findes tre typer:

UU - kan kun ses af UU-grupper Regional - kan kun ses af regionale grupper National – kan kun ses af nationale grupper

Læs mere om grupper i næste afsnit.

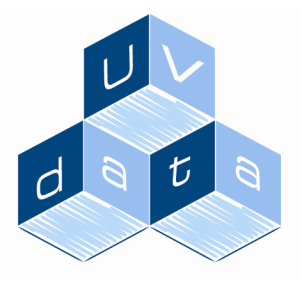

Mere end bare software

|       | Opret forum  |   |
|-------|--------------|---|
| Navn: | L            |   |
| Beskr | ivelse:      |   |
| Type: |              |   |
| UU    |              | • |
|       | Gem Annullér |   |

Afslut med "Gem". Bemærk: Det er kun brugere med rollen "Superbruger", som kan oprette et nyt forum på sitet.

#### Hvem skal kunne se dette forum?

Når du har oprettet et nyt forum skal du tage stilling til, hvem der skal kunne se dette forum. Dette gøres via Grupper. Der skal altid tilknyttes en gruppe til et forum. For at oprette en ny gruppe trykker du på menupunktet "Grupper". Vælg dernæst "Ny Gruppe". Navngiv din gruppe og vælg, hvilken type gruppe det skal være – UU, national eller regional. Gruppen skal have samme type, som det forum, den skal tilknyttes. Vælger du, at gruppen skal have typen "UU", kan du kun tilknytte personer fra dit UU til gruppen. Vælger du derimod, at gruppen skal være regional eller national, kan du vælge alle brugere, der er oprettet på UV-Forum.

Når du har oprettet din gruppe kommer den til at ligge på listen. Du kan nu vælge at trykke på knappen "Brugere", for at få knyttet brugere på. Sæt herefter flueben ud for de brugere, som skal være medlem af gruppen, og afslut med "Gem".

Du skal nu have din nyoprettede gruppe knyttet på dit forum, så det dermed kun er de brugere, som er medlem af gruppen, som kan se forummet. Dette gør du ved at trykke på menupunktet "Fora" og dernæst trykke på knappen "Grupper" ud for det ønskede forum. Her sætter du flueben ud for den ønskede gruppe. Afslut med "Gem". Medlemmerne i gruppen kan nu se forummet under enten "UU", "Regional" eller "National", alt efter hvilken type forum det er.

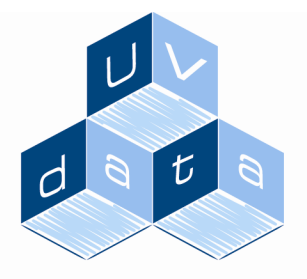

#### Hvordan abonnerer jeg på et forum?

Mere end bare software

Du har også mulighed for at abonnere på et forum. Ved at abonnere på et forum får du besked på din e-mail, når der er kommet nye poster på forummet. For at abonnere på et forum skal du sætte flueben i kassen "Abonner", som du finder ud for ethvert forum på listerne. På den måde kan du altid holde styr på, hvornår der bliver postet nye kommentarer på et givent forum.

### Hvordan poster jeg en kommentar til et forum?

For at poste en kommentar til et forum trykker du på forummets navn ude på oversigten. Bemærk, at der i kolonnen "Ny post" vil være et blåt ikon, hvis der er poster på et forum, som du endnu ikke har læst. Når du trykker på forummets navn kan du se, hvad der ellers er postet af kommentarer til netop dette forum. Ved at trykke på de små plusser udfor overskrifterne, pakker tråden sig ud, og du kan se, hvad der er skrevet af kommentarer. Ønsker du at poste en helt ny tråd (post), trykker du på knappen "Ny post", indtaster din kommentar, og vælger "Opret". Bemærk, at du også kan trykke på knappen "Vedhæftelser", og dermed få mulighed for at vedhæfte et dokument til den post, som du opretter. Ønsker du blot at skrive en kommentar til en allerede oprettet post, skal du trykke på postens navn, og dermæst knappen "Besvar", som du finder nederst på posten.